## ASSYST Plus zurücksetzen 2013-2018

- Motorhaube und Türen schließen
- Zündschlüssel in Stellung 1
- Im Display muss die Standard-Kilometeranzeige sichtbar sein
- Pfeiltaste links drücken bis "Reise" erscheint (Anzeige bleibt 5 sec sichtbar)
- Zuerst beide Telefontasten 🖉 🕋 drücken und gedrückt halten, innerhalb 1 sec 🝱 drücken
- Die 3 Tasten 5 sec gedrückt halten bis das Werkstattmenü erscheint
- ASSYST Plus auswählen DK, es erscheint die Anzeige Servicedaten und Gesamtservice
- Gesamtservice auswählen Taste OK, es erscheinen die aktuellen Servicepositionen
- Service bestätigen auswählen
- Ölqualität auswählen 📭
- Vorblättern 💌 bis "JA" angezeigt wird 💽
- Vorblättern 💌 bis "Bestätigung" angezeigt wird 💌
- Es erscheint als Bestätigung "Gesamtwartung durchgeführt"
- Taste 🗰 und 🚍 drücken bis die Standardanzeige wieder erscheint